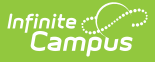

# **Behavior (Kentucky)**

Last Modified on 03/11/2024 8:44 am CDT

Event Editor | Participant Editor | Resolution Editor | Linking Behavior Records and Attendance Records | Adding Behavior Responses

**PATH**: Behavior > Behavior Referral

**PATH**: Behavior > Behavior Management

### **PATH**: Student Information > General > Behavior

The Behavior Referral is used to report behavior incidents to behavior administrators. Incidents are then reviewed in the Behavior Management tool, where modifications can be made and resolutions assigned. Resolutions can also be assigned in the student Behavior tab. Incidents are made up of Events and Participants linked by time and location. See additional documentation regarding the Behavior module for more information.

This article describes the Event, Participant and Resolution editors that include state-specific elements used in reporting. The Event and Participant editors are available from both the Referral and the Management Tool and the Resolution editor is available from the Management Tool and the student's Behavior tab.

| Behavior Manage<br>Behavior Office > Behavior | <b>gement ☆</b><br>r Management > Beł | navior Management             |                                                |                       |        |        |
|-----------------------------------------------|---------------------------------------|-------------------------------|------------------------------------------------|-----------------------|--------|--------|
| New     Status Filter: Submitted/In-H         | Progress 🗸 Alig                       | nment Filter: Discipline/Awar | d 🗸                                            |                       |        |        |
| Incident Management Edito                     | л                                     |                               |                                                |                       |        |        |
| Title                                         | Date/Time                             | Behavior Event Location       | Context                                        | Submitted By          | Status | Locked |
| 1st Degree Assault                            | 03/10/2021 2:20 PM                    | Classroom                     | School Sponsored Event,<br>during school hours | Administrator, System | IP     |        |

Image 1: Event and Participant Details in the Behavior Management tool

## **Event Editor**

**PATH**: Behavior > Behavior Referral

#### **PATH**: Behavior > Behavior Management

The Event Details editor describes the individual event in the behavior incident. Event Types are established in the Behavior Admin area.

| Resource Officer Gang Related |
|-------------------------------|
| Resource Officer Gang Related |
| Resource Officer Gang Related |
|                               |
|                               |
|                               |
| - Modified by: Unknown        |
|                               |
|                               |
| umber:                        |
|                               |

Image 2: Behavior Event Details

Infinite Campus

| Field                      | Description                                                                                                    |
|----------------------------|----------------------------------------------------------------------------------------------------|
| Event Type                 | The identifying code and name of the event. Event Types are created in<br>the Behavior Admin area and can be mapped to State Event Codes.<br>Options are dependent on the Alignment selected for the Incident; only<br>Event Types with the same alignment will be available. |
| Demerits                   | Indicates a mark of poor conduct for a discipline event or a mark of positive action for an award event. This field displays the value entered for the Event Type.                                                                                                    |
| State Code                 | The State Event Code the event is mapped to. This information is used in report behavior events to the state. This field displays the value entered for the Event Type.                                                                                                    |
| Call Police                | If marked, this indicates the police were called to intervene in the behavior event.                                                                                                    |
| Violence Indicator         | If marked, this indicates violence took place during the behavior event.                                                                                                    |
| School Resource<br>Officer | If marked, this indicates a School Resource Officer (SRO) was involved in a behavior event.                                                                                                    |
| Gang Related               | If marked, this indicates the behavior event was related to gang activity.                                                                                                    |
| Court Designated<br>Worker | If marked, this indicates a course designated worker was involved in the behavior event.                                                                                                    |
| Participant Type           | The type of participant involved in the behavior event.                                                                                                    |

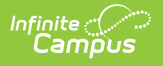

## **Participant Editor**

**PATH**: Behavior > Behavior Referral

### **PATH**: Behavior > Behavior Management

The Participant Details editor lists the individuals involved in the event. Add participants by searching for the participant's name and then entering details of involvement. Person details populate from Census and Enrollments.

| articipant(s) Det                      | ails                                   |                                             |                                 |               |                              |    |
|----------------------------------------|----------------------------------------|---------------------------------------------|---------------------------------|---------------|------------------------------|----|
|                                        | (Uncheck to exclu                      | de participant.)                            |                                 | Display on Po | rtal Hide Detai              | ls |
| Role:<br>Offender                      | Demerits<br>0                          | *Relationship to Scho<br>1: Current Student | ol                              | ¥             |                              |    |
| Injury<br>1: No Injury                 | Inju                                   | ry Description                              |                                 |               | Medical Service<br>Provided: |    |
| Details:                               |                                        |                                             |                                 |               |                              |    |
|                                        |                                        |                                             |                                 |               |                              |    |
|                                        |                                        |                                             |                                 |               |                              |    |
| Arrest                                 | Charges                                | c                                           | Civil Proceeding                | 35            |                              |    |
| *Drug<br>09: M                         | <mark>Type</mark><br>Iarijuana/Hashish | Dr                                          | ug Description                  |               |                              |    |
| Add                                    |                                        |                                             |                                 |               |                              |    |
| Add Participant<br>Filter:<br>Students | ▼ Studer<br>Type r                     | t Name or Complete stame here to search for | Student Numbe<br>or participant | HT.           | Search                       |    |
|                                        |                                        |                                             |                                 | Save          | Delete Clos                  | e  |

Image 3: Behavior Participant Details

| Field                       | Description                                                                                                    |
|-----------------------------|----------------------------------------------------------------------------------------------------|
| Person Name                 | Name of the person involved in the incident.                                                                                                    |
| Display on Portal           | Marking this checkbox will include basic incident and event information<br>for only this participant to appear on the Portal for the student's parents<br>to view.                                                                                                    |
| Hide Details                | Selecting this field hides all fields except the person's name and Display on Portal fields within the Participant Details editor.                                                                                                    |
| Role                        | The way in which the individual participated in the event, as an <i>Offender</i> , a <i>Participant</i> , a <i>Victim</i> or a <i>Witness</i> . For Award incidents, the available role is <i>Recipient</i> .                                                                               |
| Demerits                    | Indicates a mark of poor conduct for a discipline event or a mark of positive action for an award event.                                                                                                    |
| Relationship to<br>School   | Indicates the participant's relationship to the school, such as current or former student or staff member, at the time of the event. This field is required.                                                                                                    |
| Injury                      | Indicates if the participant received an injury as a result of the event.<br>Options are 1: No Injury, 2: Minor Injury, 3: Major Injury or 4: Serious<br>Bodily Injury.                                                                                                    |
| Injury Description          | Additional information about the participant's injury.                                                                                                    |
| Medical Service<br>Provided | Indicates if medical service was provided to the individual as a result of the event.                                                                                                    |
| Details                     | Additional information about the individual's participation in the event.                                                                                                    |
| Arrest                      | If marked, this indicates a participant(s) was arrested as a result of the behavior event.                                                                                                    |
| Charges                     | If marked, this indicates legal charges have been made related to this behavior event.                                                                                                    |
| <b>Civil Proceedings</b>    | If marked, civil proceedings (for example, a lawsuit, or mediation) were initiated as a result of this event.                                                                                                    |
| Drug Type                   | Indicates the type of drug used during the behavior incident. This field is required if a drug-related Event Type is selected.                                                                                                    |
| Drug Description            | Describes the drug used or other details surrounding the student's use of the drug.                                                                                                    |
| Add Participant             | <ul> <li>Allows users to add participants to the behavior event.</li> <li>Filter: Filters participant search to just students, staff or all people.</li> <li>Participant Name: Allows users to search for participants who will be added as a participant to the behavior event.</li> </ul> |

# **Resolution Editor**

### **PATH**: Behavior > Behavior Management

### **PATH**: Student Information > General > Behavior

The Resolution Details editor provides the details for the resolution assigned to the student, such as detention or suspension of bus privileges. When adding a resolution, users can select which event participants to apply the resolution to. Resolution Types are established in the Behavior Admin area.

| Add Resolution                                               |                       |                                   |                     | ×                   |
|--------------------------------------------------------------|-----------------------|-----------------------------------|---------------------|---------------------|
| Resolution Details<br>*Resolution Type:<br>Behavior Contract |                       | ~                                 |                     |                     |
| *Resolution Assign Date:<br>07/16/2021                       | Resolution Start Date | Resolution Start Time<br>09:58 AM | Resolution End Date | Resolution End Time |
| Behavior Admin Staff Name                                    | •                     | ~                                 |                     |                     |
|                                                              |                       |                                   |                     |                     |
| IAES Removal Reason                                          | <b>v</b>              |                                   |                     |                     |
| *Apply To:<br>1st Degree Assault                             |                       |                                   |                     |                     |
|                                                              |                       |                                   |                     | Save Close          |

Image 4: Behavior Resolution Details

| Field                     | Description                                                                                                    |
|---------------------------|----------------------------------------------------------------------------------------------------|
| <b>Resolution Type</b>    | The identifying name and code of the resolution. Resolution Types are created in the Behavior Admin area and are mapped to State Resolution Codes. |
| Resolution Assign<br>Date | The date the resolution was assigned.                                                                                                    |
| Resolution Start<br>Date  | The date the student will begin serving the resolution.                                                                                            |
| Resolution Start<br>Time  | The time the student will begin serving the resolution.                                                                                            |
| Resolution End<br>Date    | The date the student must complete the resolution by.                                                                                              |
| <b>Resolution End</b>     | The time the student must complete the resolution by.                                                                                              |

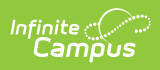

| Tiene                        | Description                                                                                                    |
|------------------------------|----------------------------------------------------------------------------------------------------|
| Duration in School<br>Days   | <ul> <li>The number of units the detention resolution will last. This field is autopopulated based on the following calculation: <ul> <li>This value is calculated to the hundredth based on the Standard Day Minutes.</li> <li>For example, if the Standard Day minutes in the calendar are 400 for 12/05/2019 and the behavior resolution was on 12/05/2019 then the Duration in School Days would calculate as: <ol> <li>Student missed the entire day (400 minutes) for their behavior resolution: <ol> <li>400/400 = 1.00 Days</li> </ol> </li> <li>If the student missed less than a full day Absent Minutes/Standard Day Minutes &lt; 1.00</li> <li>Student missed loop involves of the day for their behavior resolution: <ol> <li>1.(1.00 - (300/400)) OR (1.00 - 0.75) = 0.25 Days</li> </ol> </li> <li>Round the final result to the nearest hundredth per day: <ol> <li>1.(1.00 - (370/400)) OR (1.00 - 0.925) = 0.075 Days which would round up to 0.08 Days</li> </ol> </li> <li>This field is auto-populated as soon as a Resolution End Time is entered.</li> <li>Resolutions that span multiple days will calculate the amount missed per day and sum the totals together.</li> <li>Resolution thate splace. Standard Day Minutes can vary on different days.</li> <li>Resolution in School Days through the end of the calendar.</li> <li>Resolution Time of blank will assumed to be 12:00 AM (00:00) <ul> <li>Duration in School Days will calculate munuth.</li> <li>This field is read-only and cannot be adjusted manually.</li> <li>This field is read-only and cannot be adjusted manually.</li> </ul> </li> <li>This field is read-only and cannot be adjusted manually.</li> <li>This field is read-only and cannot be adjusted manually.</li> </ol></li></ul> </li> <li>If a change was made to your calendar after certain behavior resolutions were created, you can have all Duration in School Days will calculate mount resolution for a specific date range and calendar(s) using the Resolution Length Calculation Tool.</li> </ul> |
| Behavior Admin<br>Staff Name | Indicates the behavior admin staff member responsible for handling the behavior resolution.                                                                                                    |
| Details                      | Additional information about the participant's resolution.                                                                                                    |
| IAES Removal<br>Reason       | Allows you to indicate the reason the student was removed. This field is required if the resolution is manned to a State Resolution Manning of 'IAES –                                                                                                    |

| Field    | Danational by School Personnel - SPED only'.                         |
|----------|----------------------------------------------------------------------|
| Apply to | Indicates the behavior event participant(s) assigned the resolution. |

## Linking Behavior Records and Attendance Records

When a school has chosen to link behavior records with attendance records, the following steps must be done.

| Task                                                                                     | ΤοοΙ                                     |
|------------------------------------------------------------------------------------------|------------------------------------------|
| Mark the appropriate attendance codes that relate to behavior resolutions.               | Attendance Codes                         |
| Mark the appropriate behavior resolution types to allow for attendance modification.     | Resolution Types                         |
| Create a behavior incident, assigning events and participants.                           | Behavior Management<br>Behavior Referral |
| Enter a behavior resolution for one of the event participants.                           | Behavior Management<br>Student Behavior  |
| Verify the entered behavior event and resolution, and mark the incident complete.        | Behavior Management                      |
| Verify the behavior event displays on the student's behavior tab.                        | Student Behavior                         |
| Verify the attendance tab displays an entry for the behavior resolution.                 | Student Attendance                       |
| Generate a report looking for any inconsistencies in linked behavior/attendance records. | Behavior Attendance Audit<br>Report      |

For those resolutions where a student will be absent from school, that attendance code can be assigned on the resolution. Doing this eliminates additional staff being needed to assign the record. When adding a resolution:

A user must have at least  $\mathbf{R}(ead)$ ,  $\mathbf{W}(rite)$  and  $\mathbf{A}(dd)$  Modify Attendance tool rights in order to assign an attendance code to a behavior resolution (see image below).

| User Account    | User Groups        | Tool Rights | Calendar Rights | Access Log |
|-----------------|--------------------|-------------|-----------------|------------|
| Save            |                    |             |                 |            |
| User Tool Right | 8                  |             |                 |            |
|                 | admin account      |             |                 |            |
| * * * *         | Student Informatio | n           |                 |            |
|                 | Instruction        |             |                 |            |
|                 | Census             |             |                 |            |
| <b>* * * *</b>  | Behavior           |             |                 |            |
| <b>~ ~ ~ ~</b>  | Behavior Man       | agement     |                 |            |
|                 | Modify Att         | erral       |                 |            |
| 0000            | : <b></b>          |             |                 |            |

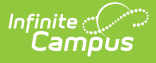

- 1. Select the **Attendance Code** from the dropdown list. All attendance codes display here, not just the ones marked for Behavior.
- 2. Mark the students to whom the resolution applies in the **Apply To** section.
- 3. Click the **Check for attendance conflicts** button to verify the student does not have existing attendance records. If there are existing attendance records:
  - **Overwrite Existing attendance** If selected, existing attendance records will be overwritten with new attendance records based the Attendance Code selected for the behavior resolution for all dates encompassed within the resolution.
  - **Save behavior resolution but not the attendance -** If selected, behavior resolution data will be saved but existing attendance records will not be modified or replaced.
- 4. Click the **Save** button when finished. The assigned resolution is saved and appears on the student's behavior tab and is stored with the behavior management entry, and depending on the options chosen for the attendance entry, the student's attendance tab is also updated with attendance information related to the behavior incident.

| Posolution Dota                                                                                                    | ile                                                                                        |                                                                |                                                                                              |                                                                                   |                      |              |                    |      |
|----------------------------------------------------------------------------------------------------|--------------------------------------------------------------------------------------------|----------------------------------------------------------------|----------------------------------------------------------------------------------------------|-----------------------------------------------------------------------------------|----------------------|--------------|--------------------|------|
| *Resolution Type:                                                                                                    | 115                                                                                        |                                                                |                                                                                              |                                                                                   |                      |              |                    |      |
| SSP3: Out of Scl                                                                                                    | hool Sus                                                                                   | spension                                                       | •                                                                                            | Select the Attend                                                                 | dance<br>o the       |              |                    |      |
|                                                                                                    |                                                                                            |                                                                |                                                                                              | student.                                                                          | s uic                |              |                    |      |
| State Code: SSP3                                                                                                    | : Out of                                                                                   | School 9                                                       | Suspension                                                                                   |                                                                                   |                      | Catego       | ry: Minor          |      |
| Resolution Assign                                                                                                    | Date:                                                                                      | *Resolut                                                       | ion Start Date:                                                                              | Resolution Start Time:                                                            | *Resolutio           | on End Date: | Resolution End T   | ime: |
| 01/22/2014 📑                                                                                                    |                                                                                            | 01/22/2                                                        | 014 😐                                                                                        | 12:49 H                                                                           | 01/31/20             | 14 😐         |                    |      |
| Duration in School                                                                                                    | rbays.                                                                                     |                                                                |                                                                                              | ↓                                                                                 |                      |              |                    |      |
| Attendance Code                                                                                                    | (Warnir                                                                                    | no:Savin                                                       | a this resolution                                                                            | n will update attendance                                                          | 0                    |              |                    |      |
| SA: SUSPENDED                                                                                                    | ABSEN                                                                                      | ICE V                                                          |                                                                                              |                                                                                   | <i>.</i>             |              |                    |      |
| Behavior Admin Si                                                                                                    | taff Nar                                                                                   | ne                                                             |                                                                                              |                                                                                   | -                    |              |                    |      |
|                                                                                                    |                                                                                            |                                                                |                                                                                              | T                                                                                 |                      |              |                    |      |
| Details:                                                                                                    |                                                                                            |                                                                |                                                                                              |                                                                                   |                      |              |                    |      |
|                                                                                                    |                                                                                            |                                                                |                                                                                              |                                                                                   |                      |              |                    |      |
|                                                                                                    |                                                                                            |                                                                |                                                                                              |                                                                                   |                      |              |                    |      |
|                                                                                                    |                                                                                            |                                                                |                                                                                              |                                                                                   |                      |              |                    |      |
|                                                                                                    |                                                                                            |                                                                |                                                                                              |                                                                                   |                      |              |                    |      |
|                                                                                                    |                                                                                            |                                                                |                                                                                              |                                                                                   |                      |              |                    |      |
|                                                                                                    |                                                                                            |                                                                |                                                                                              |                                                                                   |                      |              |                    |      |
|                                                                                                    |                                                                                            |                                                                |                                                                                              |                                                                                   |                      |              |                    |      |
| Number Days Red                                                                                                    | luced                                                                                      |                                                                |                                                                                              |                                                                                   |                      |              |                    |      |
| Number Days Red                                                                                                    | luced                                                                                      |                                                                |                                                                                              |                                                                                   |                      |              |                    |      |
| Number Days Red<br>Alternate Educatio                                                                                                    | luced<br>on Settin                                                                         | a                                                              |                                                                                              |                                                                                   |                      |              |                    |      |
| Number Days Red<br>Alternate Educatio                                                                                                    | luced<br>on Settin                                                                         | g                                                              | Chec                                                                                         | ck for existing attend                                                            | lance                |              |                    |      |
| Number Days Red<br>Alternate Educatio<br>Referred To Law f                                                                                                    | luced<br>on Settin<br>Enforce                                                              | g<br>ment                                                      | Chec                                                                                         | ck for existing attend<br>ries and determine w                                    | lance<br>vhat        |              |                    |      |
| Number Days Red<br>Alternate Educatio<br>Referred To Law I                                                                                                    | luced<br>on Settin<br>Enforcer                                                             | g<br>ment                                                      | Chec<br>enti<br>shou                                                                         | ck for existing attend<br>ries and determine v<br>uld be done with this           | lance<br>vhat<br>new |              |                    |      |
| Number Days Red<br>Alternate Educatio<br>Referred To Law I                                                                                                    | luced<br>on Settin<br>Enforcei                                                             | g<br>ment                                                      | Chec<br>enti<br>shou                                                                         | ck for existing attend<br>ries and determine ø<br>uld be done with this<br>entry. | lance<br>vhat<br>new |              |                    |      |
| Number Days Red<br>Alternate Educatio<br>Referred To Law I<br>Apply To:<br>Discuption                                                                                                    | luced<br>on Settin<br>Enforce                                                              | g<br>ment                                                      | Chec<br>enti<br>shou                                                                         | ck for existing attend<br>ries and determine w<br>uld be done with this<br>entry. | lance<br>vhat<br>new |              |                    |      |
| Number Days Red<br>Alternate Educatio<br>Referred To Law I<br>Apply To:<br>Disruption                                                                                                    | luced<br>on Settin<br>Enforce                                                              | g<br>ment                                                      | Chec<br>enti<br>shou                                                                         | ck for existing attend<br>ries and determine w<br>uld be done with this<br>entry. | lance<br>vhat<br>new |              |                    |      |
| Number Days Red<br>Atternate Educatio<br>Referred To Law I<br>Apply To:<br>.Disruption<br>                                                                                                    | luced<br>on Settin<br>Enforce:<br>udent                                                    | g<br>ment                                                      | Chec<br>entr<br>shou                                                                         | ck for existing attend<br>ries and determine w<br>uld be done with this<br>entry. | lance<br>vhat<br>new |              |                    |      |
| Number Days Red<br>Alternate Educatio<br>Referred To Law I<br>Apply To:<br>Disruption<br>Colin Stu                                                                                                    | luced<br>on Settin<br>Enforces<br>udent                                                    | g                                                              | Chec<br>entr<br>shou                                                                         | ck for existing attend<br>ries and determine w<br>uld be done with this<br>entry. | lance<br>vhat<br>new |              |                    |      |
| Number Days Red<br>Alternate Educatio<br>Referred To Law I<br>*Apply To:<br>.Disruption<br>                                                                                                    | luced<br>on Settin<br>Enforcei<br>udent                                                    | g<br>ment                                                      | Chec<br>entr<br>shou                                                                         | ck for existing attend<br>ries and determine w<br>uld be done with this<br>entry. | lance<br>vhat<br>new |              |                    |      |
| Number Days Red<br>Alternate Educatio<br>Referred To Law I<br>*Apply To:<br>Disruption<br>                                                                                                    | luced<br>on Settin<br>Enforce<br>udent                                                     | g<br>ment<br>conflicts                                         | Chec<br>entr<br>shou                                                                         | ck for existing attend<br>ries and determine w<br>uld be done with this<br>entry. | lance<br>vhat<br>new |              |                    |      |
| Number Days Red<br>Alternate Educatio<br>Referred To Law I<br>*Apply To:<br>Disruption<br>                                                                                                    | luced<br>on Settin<br>Enforce<br>udent<br>ndance (<br>dent(s) a                            | g<br>ment<br>conflicts<br>already h                            | Chec<br>entu<br>shou                                                                         | ck for existing attend<br>ries and determine w<br>uld be done with this<br>entry. | lance<br>vhat<br>new | and time ran | ige. What action w | ould |
| Number Days Red<br>Alternate Educatio<br>Referred To Law I<br>*Apply To:<br>.Disruption<br>                                                                                                    | luced<br>on Settin<br>Enforcei<br>udent<br>ndance o<br>dent(s) a                           | g<br>ment<br>conflicts<br>already h                            | Chec<br>entu<br>shou                                                                         | ck for existing attend<br>ries and determine w<br>uld be done with this<br>entry. | lance<br>vhat<br>new | and time ran | ige. What action w | ould |
| Number Days Red<br>Alternate Educatio<br>Referred To Law I<br>*Apply To:<br>.Disruption<br>                                                                                                    | luced<br>on Settin<br>Enforce<br>udent<br>ndance (<br>dent(s) a                            | g<br>ment<br>conflicts<br>already h                            | Chec<br>entr<br>shou                                                                         | ck for existing attend<br>ries and determine w<br>uld be done with this<br>entry. | lance<br>vhat<br>new | and time ran | ige. What action w | ouk  |
| Number Days Red<br>Alternate Educatio<br>Referred To Law I<br>*Apply To:<br>.Disruption<br>                                                                                                    | luced<br>on Settin<br>Enforce<br>udent<br>ndance (<br>dent(s) a                            | g<br>ment<br>conflicts<br>already h                            | Chec<br>entr<br>shou                                                                         | ck for existing attend<br>ries and determine w<br>uld be done with this<br>entry. | lance<br>vhat<br>new | and time ran | ige. What action w | ouk  |
| Number Days Red<br>Alternate Educatio<br>Referred To Law I<br>*Apply To:<br>Disruption<br>Colin Stu<br>Check for atter<br>The following stud<br>you like to take?<br>Colin Student                                                                                                   | luced<br>on Settin<br>Enforce<br>udent<br>ndance (<br>dent(s) a                            | g<br>ment<br>conflicts<br>already h                            | Chec<br>entr<br>shou<br>ave an attenda                                                       | ck for existing attend<br>ries and determine w<br>uld be done with this<br>entry. | lance<br>vhat<br>new | and time ran | ige. What action w | ould |
| Number Days Red<br>Alternate Educatio<br>Referred To Law I<br>*Apply To:<br>.Disruption<br>                                                                                                    | luced<br>on Settin<br>Enforce<br>udent<br>ndance (<br>dent(s) a                            | g<br>ment<br>conflicts<br>already h                            | Chec<br>entr<br>shou<br>ave an attenda                                                       | ck for existing attend<br>ries and determine w<br>uld be done with this<br>entry. | lance<br>vhat<br>new | and time ran | ige. What action w | ouk  |
| Number Days Red<br>Alternate Educatio<br>Referred To Law I<br>Apply To:<br>Disruption<br>Colin Stu<br>Check for atten<br>The following studyou like to take?<br>Colin Student<br>Date<br>Add/24/2044 Table                                                                           | luced<br>on Settin<br>Enforce<br>udent<br>adance<br>dent(s) a                              | g<br>ment<br>conflicts<br>already h                            | Chec<br>entu<br>shou<br>ave an attenda<br>Period<br>4 5 6                                    | ck for existing attend<br>ries and determine w<br>uld be done with this<br>entry. | lance<br>vhat<br>new | and time ran | ige. What action w | ould |
| Number Days Red<br>Alternate Educatio<br>Referred To Law I<br>Apply To:<br>Disruption<br>Colin Stu<br>Check for atter<br>The following studyou like to take?<br>Colin Student<br>Date<br>01/21/2014 Tue                                                                              | luced<br>on Settin<br>Enforcer<br>udent<br>dent(s) a                                       | g<br>ment<br>conflicts<br>already h<br>2 3<br>SA SA            | Chec<br>entu<br>shou<br>ave an attenda<br>Period<br>4 5 6<br>SA SA                           | ck for existing attend<br>ries and determine w<br>uld be done with this<br>entry. | lance<br>vhat<br>new | and time ran | ige. What action w | ould |
| Number Days Red<br>Alternate Educatio<br>Referred To Law I<br>Apply To:<br>Disruption<br>Colin Stu<br>Check for atter<br>The following studyou<br>vou like to take?<br>Colin Student<br>Date<br>01/21/2014 Tue<br>01/20/2014 Mon                                                     | luced<br>on Settin<br>Enforcer<br>udent<br>dent(s) a                                       | g<br>ment<br>conflicts<br>already h<br>2 3<br>SA SA            | Period<br>4 5 6<br>SA SA<br>SA SA                                                            | ck for existing attend<br>ries and determine w<br>uld be done with this<br>entry. | lance<br>vhat<br>new | and time ran | ige. What action w | ould |
| Number Days Red<br>Alternate Educatio<br>Referred To Law I<br>Apply To:<br>Disruption<br>Colin Stu<br>Check for atter<br>The following studyou<br>vou like to take?<br>Colin Student<br>Date<br>01/21/2014 Tue<br>01/20/2014 Mon<br>Check In Out                                     | luced<br>on Settin<br>Enforcer<br>udent<br>dent(s) a                                       | g<br>ment<br>conflicts<br>already h<br>2 3<br>SA SA            | Period<br>4 5 6<br>SA SA<br>SA SA<br>Comments                                                | ck for existing attend<br>ries and determine w<br>uld be done with this<br>entry. | lance<br>vhat<br>new | and time ran | ige. What action w | ould |
| Number Days Red<br>Alternate Educatio<br>Referred To Law I<br>Apply To:<br>Disruption<br>Colin Stu<br>Check for atter<br>The following studyou<br>Voi like to take?<br>Colin Student<br>Date<br>01/21/2014 Tue<br>01/20/2014 Mon<br>Check In Out<br>out 11:44 AM                     | luced<br>on Settin<br>Enforce<br>udent<br>dent(s) a<br>code<br>SA                          | g<br>ment<br>conflicts<br>already h<br>SA SA<br>Set fro        | Period<br>4 5 6<br>SA SA<br>SA SA<br>Comments<br>om Behavior Re                              | ck for existing attend<br>ries and determine w<br>uld be done with this<br>entry. | lance<br>vhat<br>new | and time ran | ige. What action w | ould |
| Number Days Red<br>Alternate Educatio<br>Referred To Law I<br>Apply To:<br>Disruption<br>Check for atter<br>The following studyou like to take?<br>Colin Student<br>Date<br>01/21/2014 Tue<br>01/20/2014 Mon<br>Check In Out<br>out 11:44 AM                                         | luced<br>on Settin<br>Enforce<br>udent<br>dent(s) a<br>dent(s) a<br>code<br>SA             | g<br>ment<br>conflicts<br>already h<br>SA SA<br>SE fro         | Period<br>4 5 6<br>SA SA<br>SA SA<br>Comments<br>om Behavior Re<br>22957                     | ck for existing attend<br>ries and determine w<br>uld be done with this<br>entry. | lance<br>vhat<br>new | and time ran | ige. What action w | ould |
| Number Days Red<br>Alternate Educatio<br>Referred To Law I<br>Apply To:<br>Disruption<br>Colin Student<br>Check for atter<br>The following studyou like to take?<br>Colin Student<br>Date<br>01/21/2014 Tue<br>01/20/2014 Mon<br>Check In Out<br>out 11:44 AM                        | luced<br>on Settin<br>Enforces<br>udent<br>dent(s) a<br>dent(s) a<br>code<br>SA            | g<br>ment<br>conflicts<br>already h<br>2 3<br>SA SA<br>Set fro | Period<br>4 5 6<br>SA SA<br>SA SA<br>Comments<br>om Behavior Re<br>22957                     | ck for existing attend<br>ries and determine w<br>uld be done with this<br>entry. | lance<br>what<br>new | and time ran | ige. What action w | ould |
| Number Days Red<br>Alternate Educatio<br>Referred To Law I<br>Apply To:<br>Disruption<br>Colin Stu<br>Check for atter<br>The following studyou<br>Volume to take?<br>Colin Student<br>Date<br>01/21/2014 Tue<br>01/20/2014 Mon<br>Check In Out<br>out 11:44 AM<br>Take the following | luced<br>on Settin<br>Enforce<br>udent<br>dent(s) a<br>dent(s) a<br>code<br>SA<br>ing acti | g<br>ment<br>conflicts<br>already h<br>SA SA<br>Set fro        | Period<br>4 5 6<br>SA SA<br>SA SA<br>Comments<br>om Behavior Re<br>22957<br>erwrite Existing | ck for existing attend<br>ries and determine w<br>uld be done with this<br>entry. | lance<br>vhat<br>new | and time ran | ige. What action w | ould |

Image 5: Behavior Resolution Modifying Existing Attendance Data

### **Check Out/Check In Attendance Logic**

Infinite ( Campus

> When saving a behavior resolution with an attendance code, the following logic is used to report Check Out/Check In data:

- If the Resolution Start Date = Resolution End Date, a Check Out/Check In action for the attendance record will occur.
  - Check Out = Resolution Start Date and Resolution Start Time
  - $\circ~$  Check In = Resolution End Date and Resolution End Time

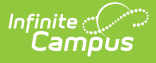

- If the Resolution Start Date spans multiple days, then a combination of Check Out, Whole Day and Check In events will record the attendance.
  - Check Out = Resolution Start Date and Resolution Start Time
  - Whole Day absence entered for any day within the resolution cannot equal the Resolution Start Date or Resolution End Date.
  - Check In = Resolution End Date and Resolution End Time

### **Adding Behavior Responses**

A Behavior Response is added to an event when a staff person needs to administer a restraint on the student, following recommended training and guidelines. This option is available for selection when:

- The incident alignment is a discipline event.
- At least one Response Type has been created.
- At least one Behavior Event has been created.
- At least one participant has been added to the event.

In addition, the following also needs to be completed before adding a behavior response:

- At least one staff person at the school building needs to be designated as a **Behavior Response Approver** on their District Assignment record (optional).
- At least one staff person at the school building needs to have an active Crisis Intervention Credential (optional).
- Response Types need to be created in the Behavior Admin toolset.

For detailed information about adding Behavior Responses, please see the the Behavior Management article.

| Events and Participants<br>This section will store event a<br>person's behavior tab.<br>VANDALISM (Event ID:<br>ANDREA ASHE<br>DUR3-Out-c<br>Add Event/Participant A | nd participant information. Event Details will be shared across participants. Participant Details will only be displayed on that<br>Review Participants<br>26611)<br>R - Offender<br>f-School Suspension (Resolution ID: 32411)<br>dd Resolution Add Behavior Response                                                                        |
|----------------------------------------------------------------------------------------------------|----------------------------------------------------------------------------------------------------|
|                                                                                                    | Add Response       Complete         *Response Type       Complete         *Response Date       *Response Start Time         02/16/2017       Duration         Behavior Response Approver           Y       Pre-Response Interventions:                                                                                                    |
|                                                                                                    | Select Values Pre-Response Actions: (For Restraint or Seclusion: Document an account of the actions by the involved students and staff, which led to this response. Include a description of any events leading up to the response, the effectiveness of any Pre-Response Interventions and how the student's behavior posed danger or harm.) |

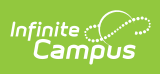

| Response Details: (For Renow school personnel responder<br>during the response and the<br>during the response and the school school | straint or Seclusion: Document an account of the student's behavior during the response,<br>ded to the dangerous behavior, interactions between the student and school personnel<br>affectiveness of this response type.)                                                                                                    |
|----------------------------------------------------------------------------------------------------|----------------------------------------------------------------------------------------------------|
|                                                                                                    |                                                                                                    |
| Post-Response Actions: (<br>he response. Include a descr<br>planned positive behavior inte<br>he student is not identified as<br>people notified about this resp                                                                                                    | For Restraint or Seclusion: Document an account of the involved students and staff following<br>iption of the effectiveness this response had in deescalating the situation as well as any<br>rventions that could reduce the need for a restraint or seclusion response in the future. If<br>eligible under 504 or IDEA, document a referral or why declining to refer. Document all<br>ponse as well as the date, time and attendees of any follow-up debriefing sessions.) |
|                                                                                                    |                                                                                                    |
| Room:                                                                                                    |                                                                                                    |
| tudent Details                                                                                                    |                                                                                                    |
| <ul> <li>Student was injured duri</li> </ul>                                                                                                    | ng the response                                                                                                    |
| Apply To:                                                                                                    |                                                                                                    |
|                                                                                                    |                                                                                                    |
| Guardian Contacted                                                                                                    |                                                                                                    |
| edicinent/s) Details                                                                                                    |                                                                                                    |
| only participants in the respo                                                                                                    | nse should be added to this section. Response participants are defined as the people who                                                                                                    |
| re restraining the student, a                                                                                                    | ssisting in the restraint or observing the restraint or seclusion.                                                                                                    |
| Name                                                                                                    | Role                                                                                                    |
| Add Destining and                                                                                                    |                                                                                                    |
| Filter:                                                                                                    | Paticipant Name:                                                                                                    |
| Students V                                                                                                    | Type name here to search for participant Search                                                                                                    |
|                                                                                                    | Save Close                                                                                                    |
|                                                                                                    |                                                                                                    |